## **VDCT and Database Exercise**

- 1. In your home directory, create a new directory called **vdb** and change directories into it.
- 2. Run vdct /opt/epics/R3.14.12/base/dbd/softIoc.dbd &
- 3. Create a new database as follows:
  - 1. A calc record which counts from 0 to 99, then starts again from 0. Scan this record at 10 Hz.
  - 2. Another calc record which determines if the value of the previous counter is > 50 or not.
  - 3. A binary output record that has its Desired Output Location (DOL) pointing to the result of the 2<sup>nd</sup> calc record.
  - 4. Set the OMSL field of the binary record to **closed\_loop**
  - 5. Name the two binary states
  - 6. Save the database as **test.vdb**
  - 7. Make sure that all of your records will process.
- 4. Start the IOC application using this command: **softIoc** -d **test.vdb**
- 5. Test the database as follows:
  - 1. Use CSS/BOY to create a display that shows the values of the 2 calculations and of the binary record.
  - 2. Create a text update object and a text entry object that both connect to the VAL field of the binary record.
  - 3. Activate the screen. Using the text entry object, try to change the value of the binary record.
  - 4. Add to the display a choice widget that connects to the OMSL field of the binary record.
  - 5. Set the OMSL field to **supervisory**, then try changing the binary value again.
- 6. Modify the database as follows:
  - 1. Change the counter record to make it possible for a user to set the range (start, end and step size) of the counter. You may be able to do that without shutting down the IOC, but make sure you modify your database file to match so it will still work after restarting it.
  - 2. Add suitable widgets to your CSS/BOY screen to match the modified database.
  - 3. Display the counter's value using a Gauge or Meter widget. Does it show the scale correctly when first connected? Can you modify the database so that it will?